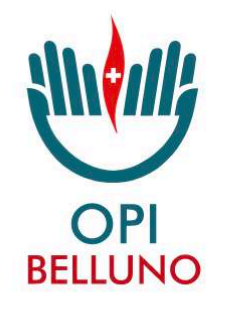

Ordine delle Professioni Infermieristiche della Provincia di Belluno

## La nuova app OPI Belluno

CONNESSI AL TUO ORDINE, SEMPRE

Link di accesso https://app.opibelluno e creazione dell'icona (app) sul home del telefono

|     | OPI<br>BELLUNO                                                                                                    |   |
|-----|----------------------------------------------------------------------------------------------------|---|
|     | Login                                                                                                    |   |
|     | Username Password (Inserisci minimo 8 caratteri e 1 numero) Ricorda le credenziali di accesso                            | ] |
|     | Accedi                                                                                                    |   |
| OPI | Aggiungi OPI Belluno   Ordine delle<br>Professioni Infermieristiche della<br>Provincia di Belluno alla schermata<br>Home | × |

# Accesso alla piattaforma

- Accesso con credenziali (le stesse precedenti, se già precedentemente registrati sul sito opibelluno.it)
- Lo username è sempre l'indirizzo di posta elettronica fornito in fase di registrazione
- Accesso di secondo livello con il sistema SPID (https://www.spid.gov.it) o validazione del documento di identità per le funzionalità aggiuntive

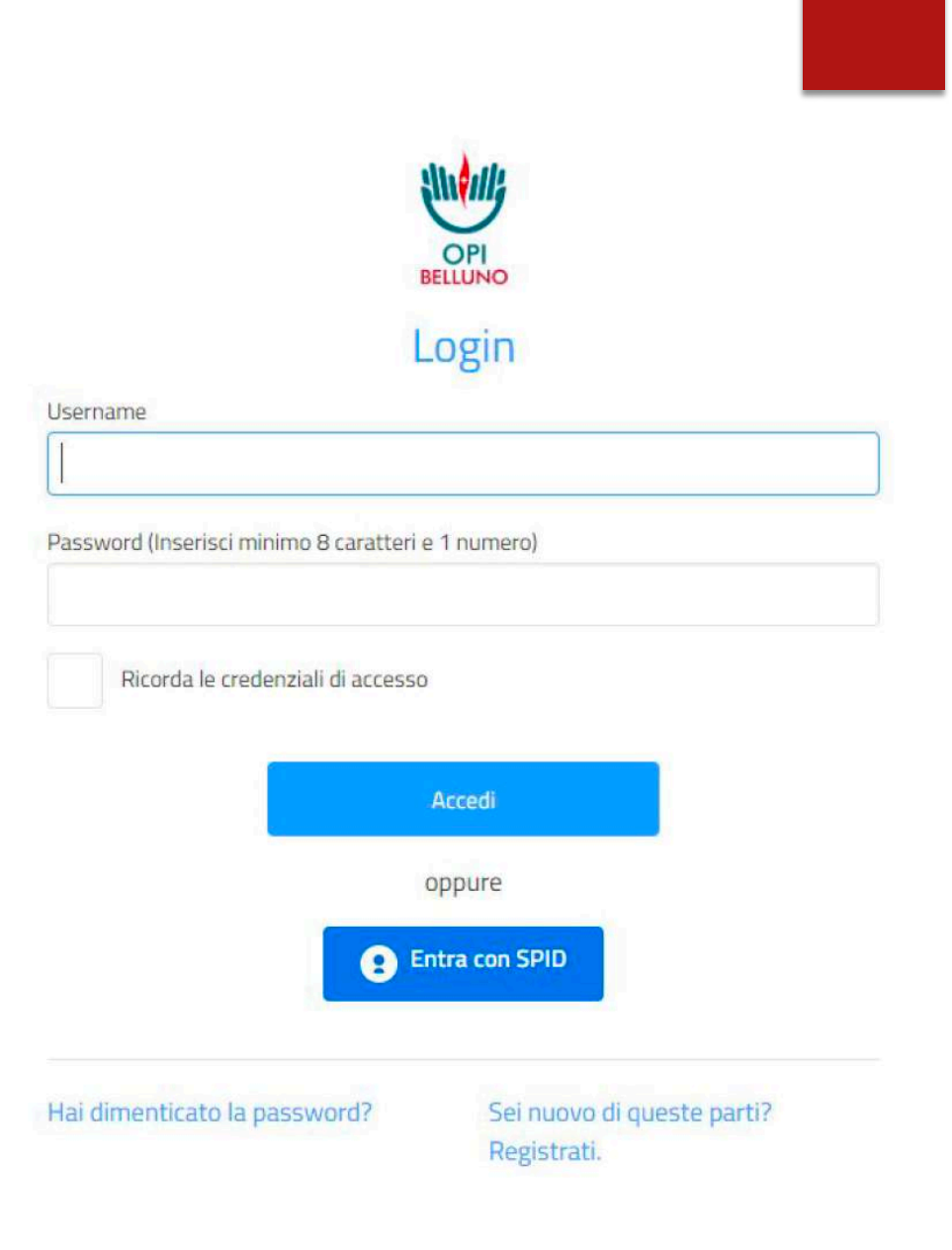

## Nuova registrazione (nuovo utente) 1/2

- Dati anagrafici
- Password di almeno 8 caratteri comprensiva di almeno un numero

| OPI     |
|---------|
| BELLUNO |

#### Registrati come nuovo utente

| Nome*                | Cognome*                             |
|----------------------|--------------------------------------|
| Codice fiscale*      | n° iscrizione albo*                  |
| ndirizzo email*      |                                      |
| Password             | Conferma la tua Password             |
| Acconsento al tratta | amento dei dati personali trasmessi. |
|                      | Registrati                           |

#### Nuova registrazione (nuovo utente) 1/2

Messaggio di convalida della mail indicata in fase di registrazione

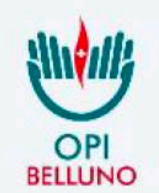

Ordine delle Professioni Infermieristiche della Provincia di Belluno

#### **Benvenuto in OPI Belluno**

Per completare la procedura di iscrizione:

#### Verifica il tuo indirizzo email

È necessario che tu verifichi il tuo indirizzo email per poter accedere alle funzionalità del gestionale.

Se non ti risulta di aver effettuato o richiesto la registrazione al gestionale di OPI Belluno, ignora questa email.

Cordiali Saluti,

#### Funzioni di primo livello (accesso con credenziali standard)

- visualizzare tutti i corsi di formazione in calendario;
- iscriversi ai corsi di formazione (da oggi UNICO canale di iscrizione);
- ricevere e visualizzare le comunicazioni relative al corso di interesse (ad es. stato della lista d'attesa, modifiche al calendario);
- rispondere a questionari dell'Ordine.

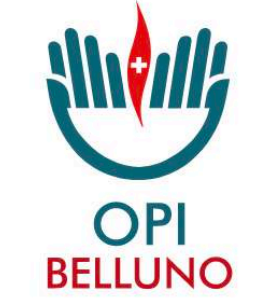

Ordine delle Professioni Infermieristiche della Provincia di Belluno

Funzioni aggiuntive di secondo livello (accesso tramite SPID o validazione del documento di identità)

attivare una nuova casella PEC personale (gratuita)

richiedere l'inserimento nell'elenco, a disposizione dei Cittadini, degli infermieri liberi professionisti sul territorio

### Validazione del documento di identità

- Nel caso in cui l'utente abbia scelto di registrare le proprie credenziali (e quindi di accedere mediante username e password), è necessario caricare nell'area personale della piattaforma il proprio documento d'identità e richiederne la validazione alla Segreteria dell'Ordine.
- Una volta ottenuta la conferma dalla Segreteria, l'utente avrà pieno accesso a tutte le funzioni dell'area riservata del gestionale.

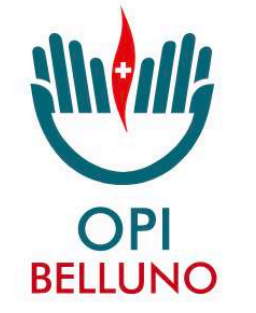

Ordine delle Professioni Infermieristiche della Provincia di Belluno

#### Caricamento del documento di identità

- Entra nell'area dedicata ai tuoi dati infermiere inseriti nell'Albo nazionale
- Si aprirà una sezione che mostrerà i tuoi dati infermiere e un menù in alto.

Clicca su **Documenti** per entrare nella sezione dedicata al caricamento del documento d'identità.

|                                       | Buongiorno Test<br>test.infermiere_278)                                            |                                                                                          |                                                                                                    |
|---------------------------------------|------------------------------------------------------------------------------------|------------------------------------------------------------------------------------------|----------------------------------------------------------------------------------------------------|
| Privacy<br>policy<br>Cockle<br>policy | II tuo profilo sull'albo nazionale                                                 | Sel un professionista?                                                                   | Non sei un utente verificato<br>Carica la tua carta d'identità oppure effettua<br>l'accesso con SPID. Se hai già caricato il fronte e il<br>retro del documento d'identità, devi attendere la mail<br>di conferma di avvenuta verifica documento da parte<br>del personale della segreteria dell'Ordine. |
| €                                     | ≡                                                                                  |                                                                                          | OPI                                                                                                    |
|                                       | Informazioni Personali Documenti                                                   | ere<br>Servizio sul territorio                                                           |                                                                                                    |
|                                       | I tuoi dati vengono aggiornati<br>Puoi comunicare correzioni e/<br><sup>Nome</sup> | soltanto dalla Segreteria dell'Ordin<br>o aggiornamenti ai dati utilizzando i<br>Cognome | e, pertanto nell'App non sono modific<br>il modulo in calce, una volta verificati<br>n                                                                                                    |
|                                       | Codice fiscale                                                                     | Telefono                                                                                 | ir<br>C                                                                                                    |

#### Caricamento del documento di identità

- In questa schermata potrai inserire la data di scadenza, fronte e retro del documento.
  - In base alla data inserita il sistema ti avviserà se il documento inserito è scaduto o in prossimità di scadenza.
- Fronte e retro del documento devono rispettare le specifiche di peso e formato definite vicino ad ogni campo di inserimento.

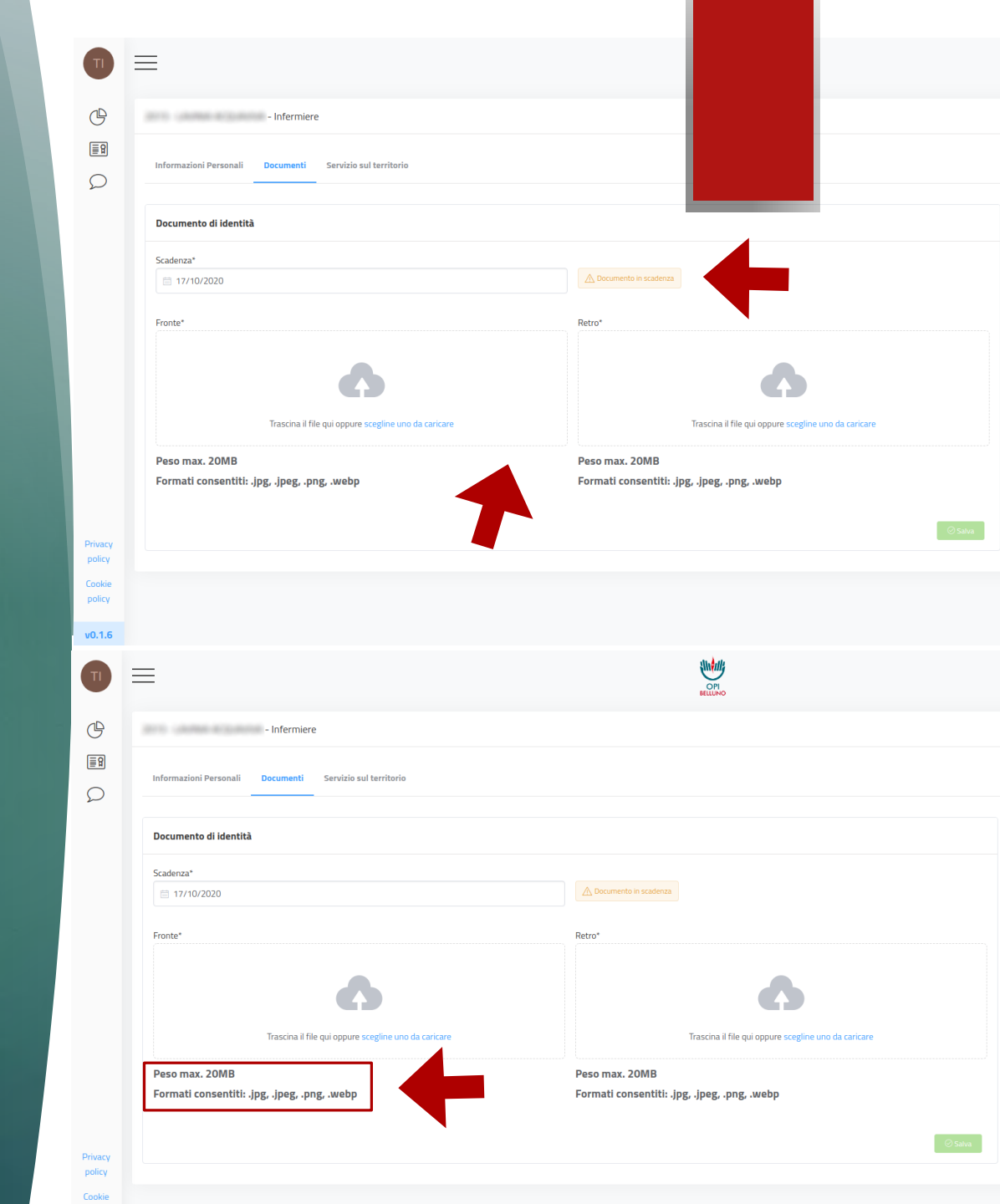

### Verifica del documento di identità

- Una volta inseriti data di scadenza, fronte e retro del documento, clicca su Salva per sottoporre il documento alla verifica da parte della Segreteria dell'Ordine.
- Riceverai un'email all'indirizzo che hai indicato in fase di iscrizione circa l'esito della verifica: nel caso il documento venga rifiutato, la Segreteria ti comunicherà come procedere per la correzione dei dati.

| Т                 | =                                                        |                                                      |  |  |
|-------------------|----------------------------------------------------------|------------------------------------------------------|--|--|
|                   |                                                          |                                                      |  |  |
| C                 | - Infermiere                                             |                                                      |  |  |
|                   | Informazioni Personali Documenti Servizio sul territorio |                                                      |  |  |
|                   | Documento di identità                                    | _                                                    |  |  |
|                   | Scadenza*                                                |                                                      |  |  |
|                   | ⊟ 17/10/2020                                             | A Documento in scadenza                              |  |  |
|                   |                                                          |                                                      |  |  |
|                   | Fronte*                                                  | Retro*                                               |  |  |
|                   | •                                                        | •                                                    |  |  |
|                   | Trascina il file qui oppure scegline uno da caricare     | Trascina il file qui oppure scegline uno da caricare |  |  |
|                   | December 20MD                                            | Dece may 20MP                                        |  |  |
|                   | Formati consentiti: .jpg, .jpeg, .png, .webp             | Formati consentiti: .jpg, .jpeg, .png, .webp         |  |  |
|                   |                                                          |                                                      |  |  |
|                   |                                                          | ⊘ Salva                                              |  |  |
| Privacy<br>policy |                                                          |                                                      |  |  |
| Cookie            |                                                          |                                                      |  |  |
| policy            |                                                          |                                                      |  |  |
| v0.1.6            |                                                          |                                                      |  |  |
|                   |                                                          |                                                      |  |  |
|                   |                                                          |                                                      |  |  |
|                   |                                                          |                                                      |  |  |
|                   |                                                          |                                                      |  |  |
|                   |                                                          |                                                      |  |  |
|                   |                                                          |                                                      |  |  |
|                   |                                                          |                                                      |  |  |
|                   |                                                          |                                                      |  |  |
|                   |                                                          |                                                      |  |  |
|                   |                                                          |                                                      |  |  |
|                   |                                                          |                                                      |  |  |
|                   |                                                          |                                                      |  |  |
|                   |                                                          |                                                      |  |  |
|                   |                                                          |                                                      |  |  |
|                   |                                                          |                                                      |  |  |
|                   |                                                          |                                                      |  |  |

### Creazione della casella PEC

- Se non hai un'indirizzo di Posta Elettronica Certificata (PEC), attraverso l'App sarai guidato attraverso il processo di creazione della casella PEC personale.
- Per iniziare la procedura clicca sul pulsante dedicato, lo puoi trovare nella schermata iniziale.

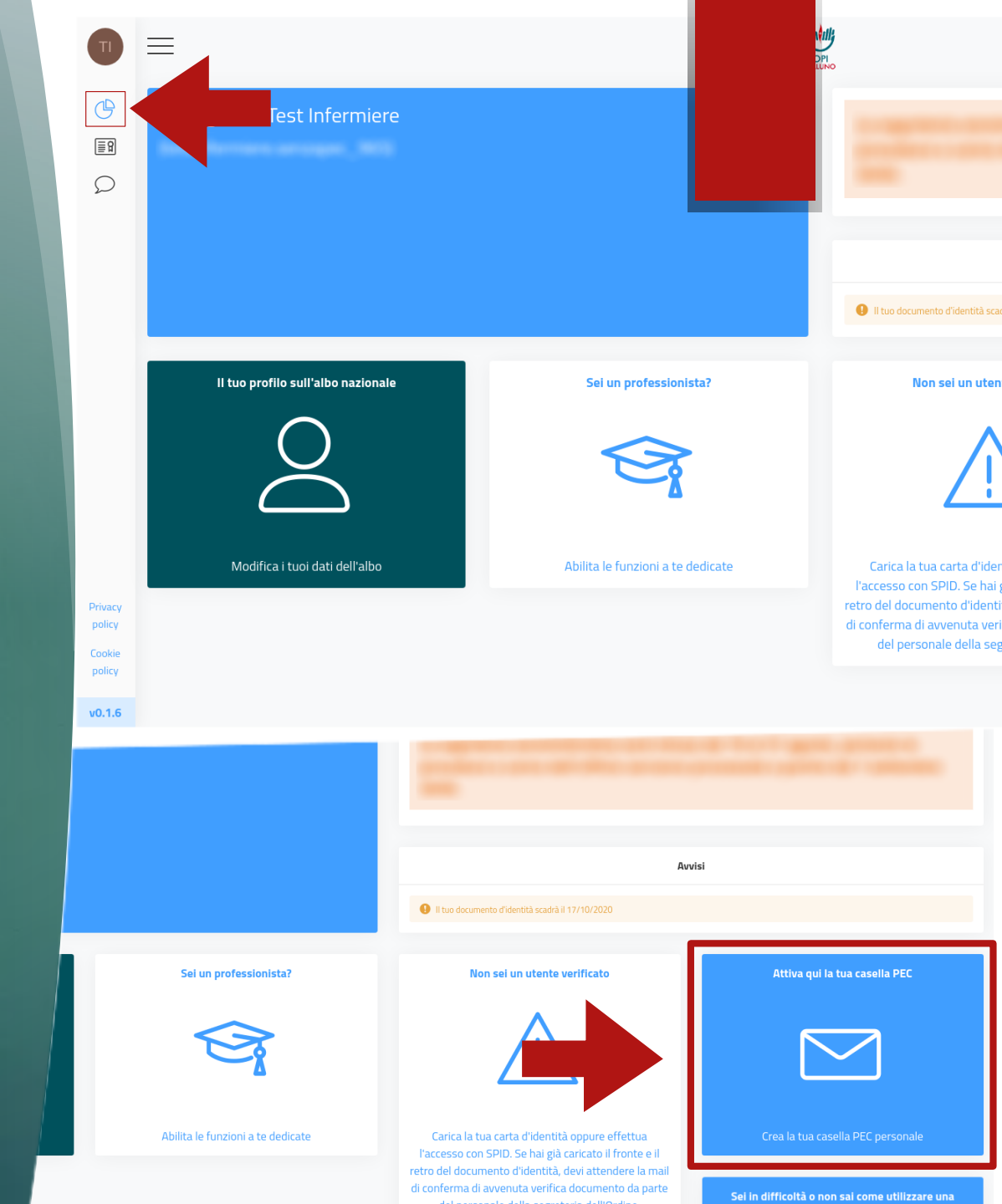

### Creazione della casella PEC

- Durante la fase di creazione presta attenzione ai requisiti necessari per la creazione: devono essere tutti soddisfatti per completare la creazione della nuova casella.
- Quando la procedura sarà campletata potrai vedere l'indirizzo della casella PEC appena creata.
   Ricordati di recuperare la password di accesso e di scaricare e firmare la documentazione relativa al trattamento dei tuoi dati personali.

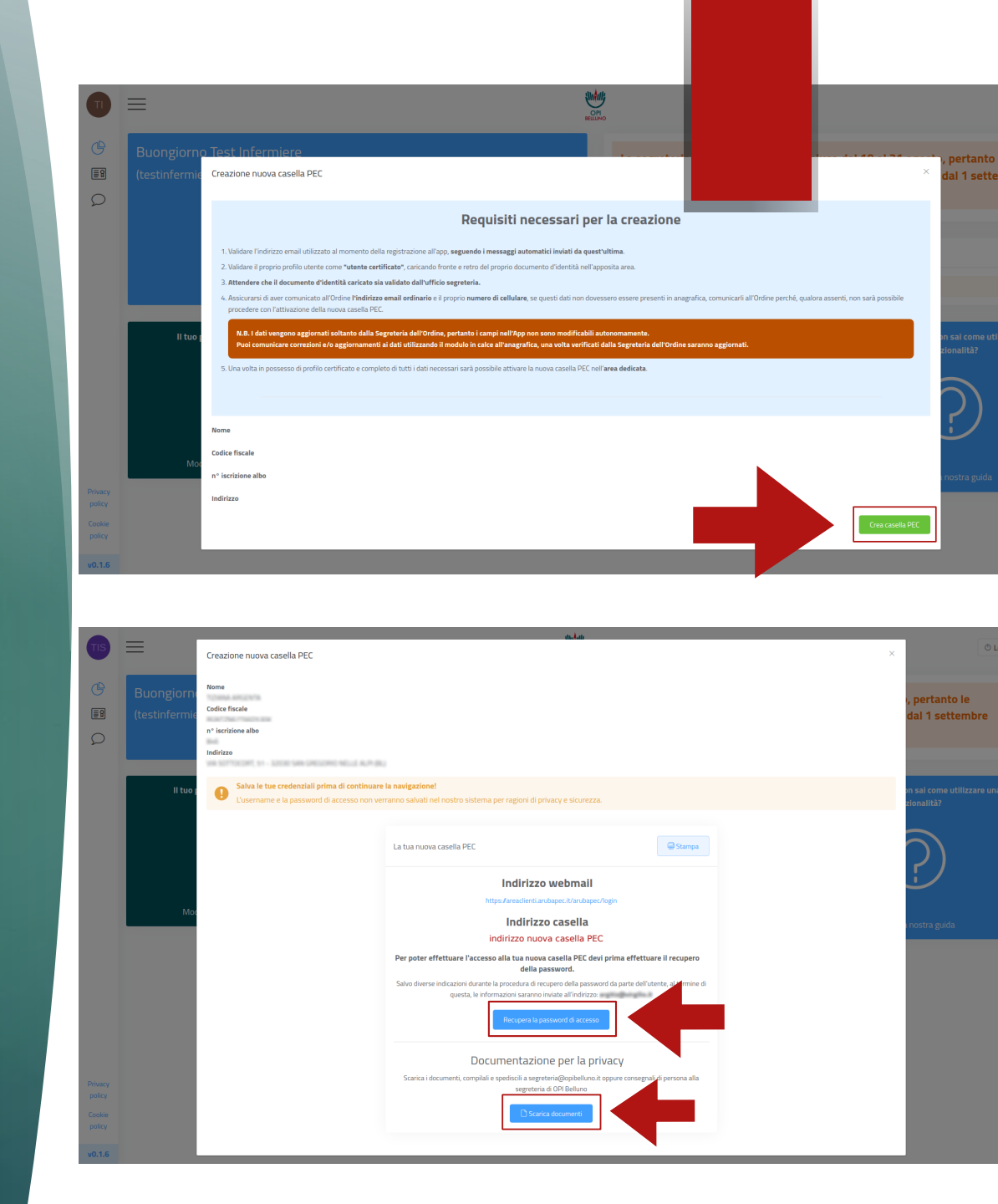

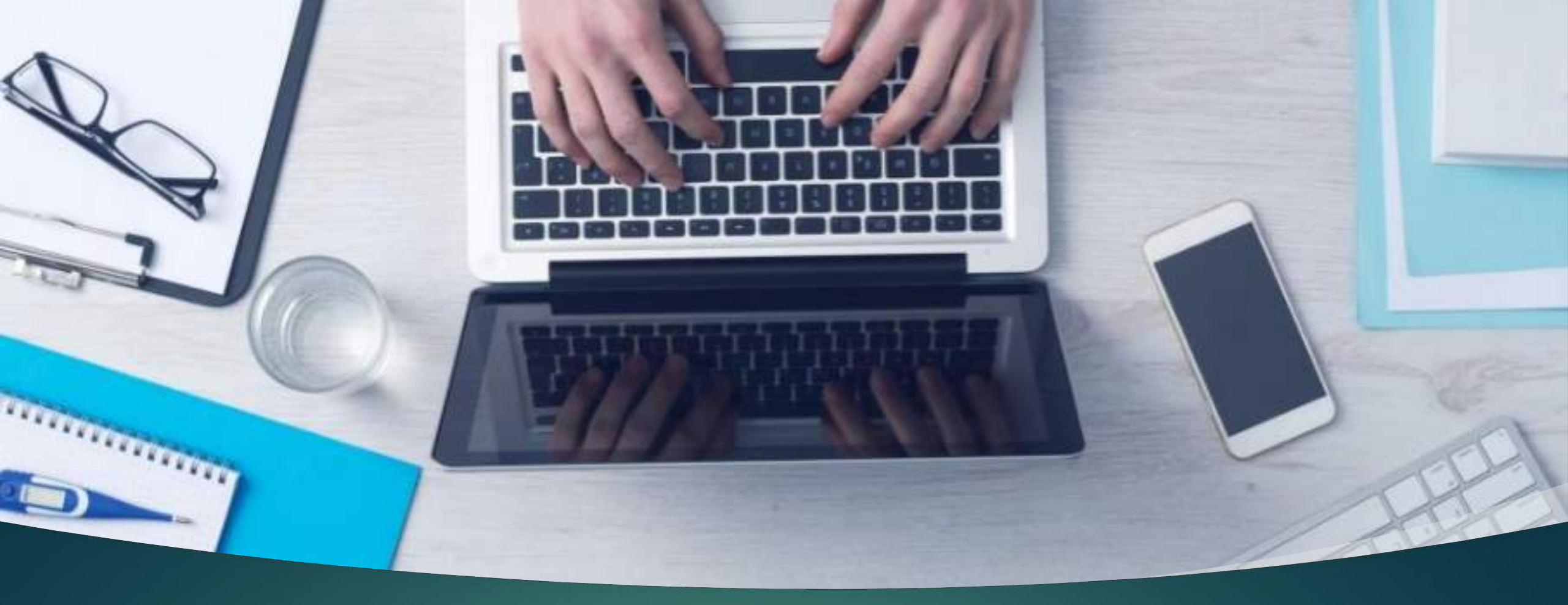

Il tutto con la **massima sicurezza** e nel completo rispetto delle norme in materia di **privacy**.

Semplice... come un'app!

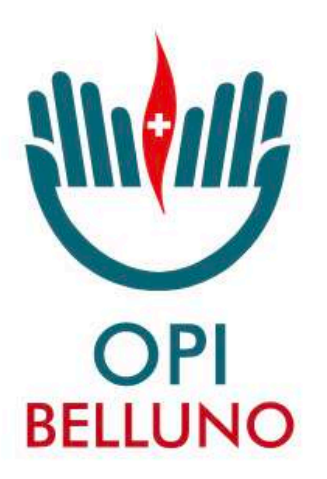

Ordine delle Professioni Infermieristiche della Provincia di Belluno

## Vicino a te

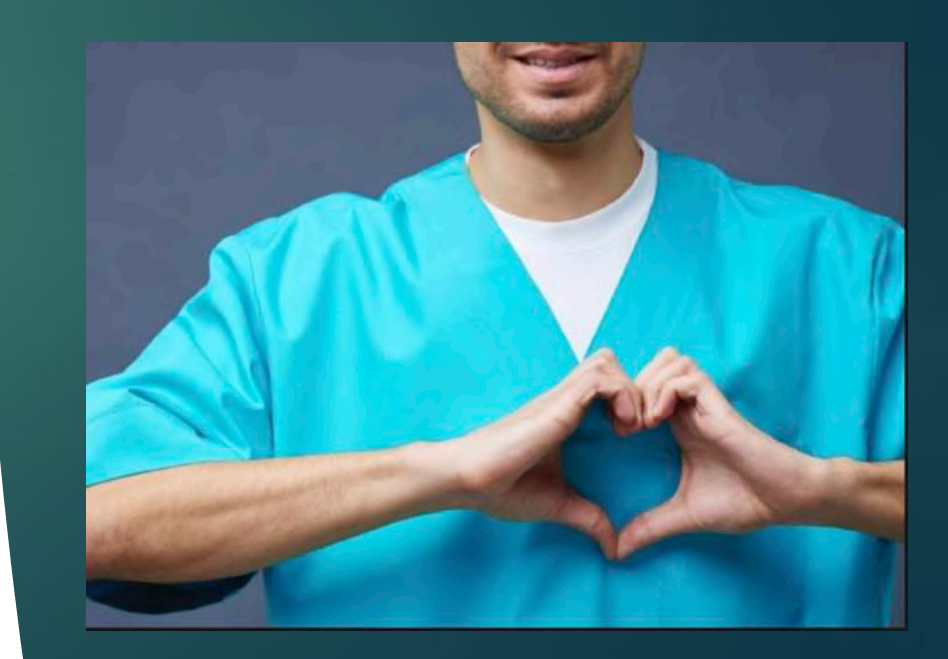